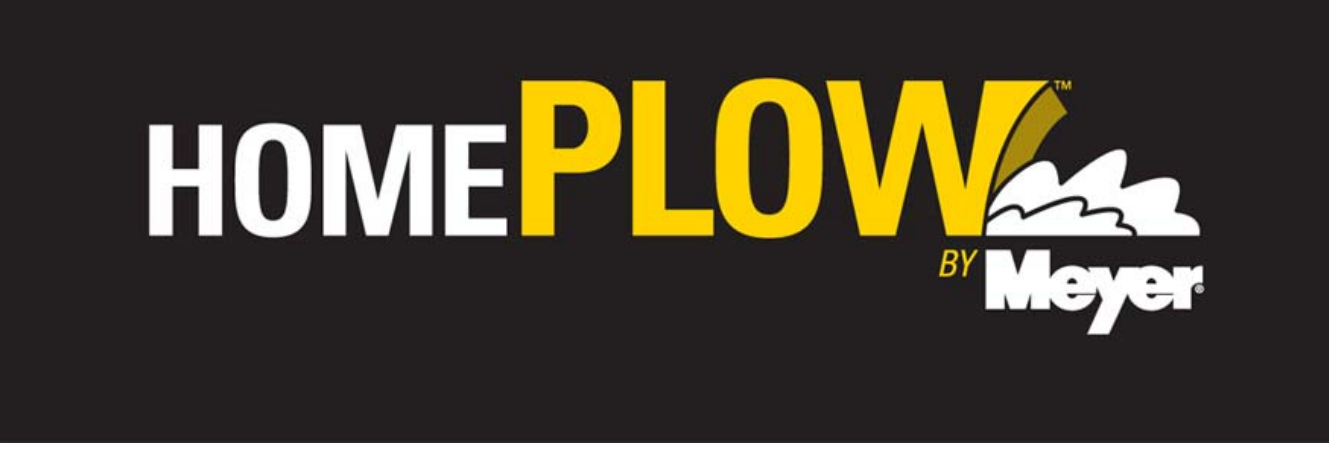

**REQUIRED** information needed to Submit Warranty Online:

Owner Name\* Owner Address\* Vehicle Make\* Vehicle Model\* Vehicle Year\* Controller Part Number\* Moldboard Serial Number\* Proof of Purchase (to be retained by the Distributor) Date of Purchase\* Date of Defect Date of Repair Photographs (recommended)

\* If the customer has already registered their snowplow this information will automatically fill in these fields.

Copy of proof of purchase MUST be retained by the distibutor to validate the purchase date. This copy must be kept with the Distributor Warranty records by claim number for auditing purposes.

All parts should be photographed and submitted (Step 2) with the online warranty which may eliminate the need to have the parts returned to the factory.

For all warranty correspondence, including pictures after a claim has been submitted, please e-mail to warranty@meyerproducts.com.

# **Online Warranty Worksheet**

## **<u>REQUIRED</u>** information needed to Submit Warranty Online:

| Owner Name                                                                |
|---------------------------------------------------------------------------|
| Owner Address                                                             |
| Vehicle Make                                                              |
| Vehicle Model                                                             |
| Vehicle Year                                                              |
| Controller Part Number (5 digits)                                         |
| Moldboard Serial Number (11 digits)                                       |
| Proof of Purchase Attached(to be retained by the Distributor)             |
| Date of Purchase                                                          |
| Date of Defect                                                            |
| Date of Repair                                                            |
| Photographs (recommended) (file name)                                     |
| Nature of cause of difficulty (describe completely) and repairs performed |
|                                                                           |
|                                                                           |
|                                                                           |

Attach Work Order

Step 1: Go to www.thehomeplow.com on the internet and login using your user number and password.

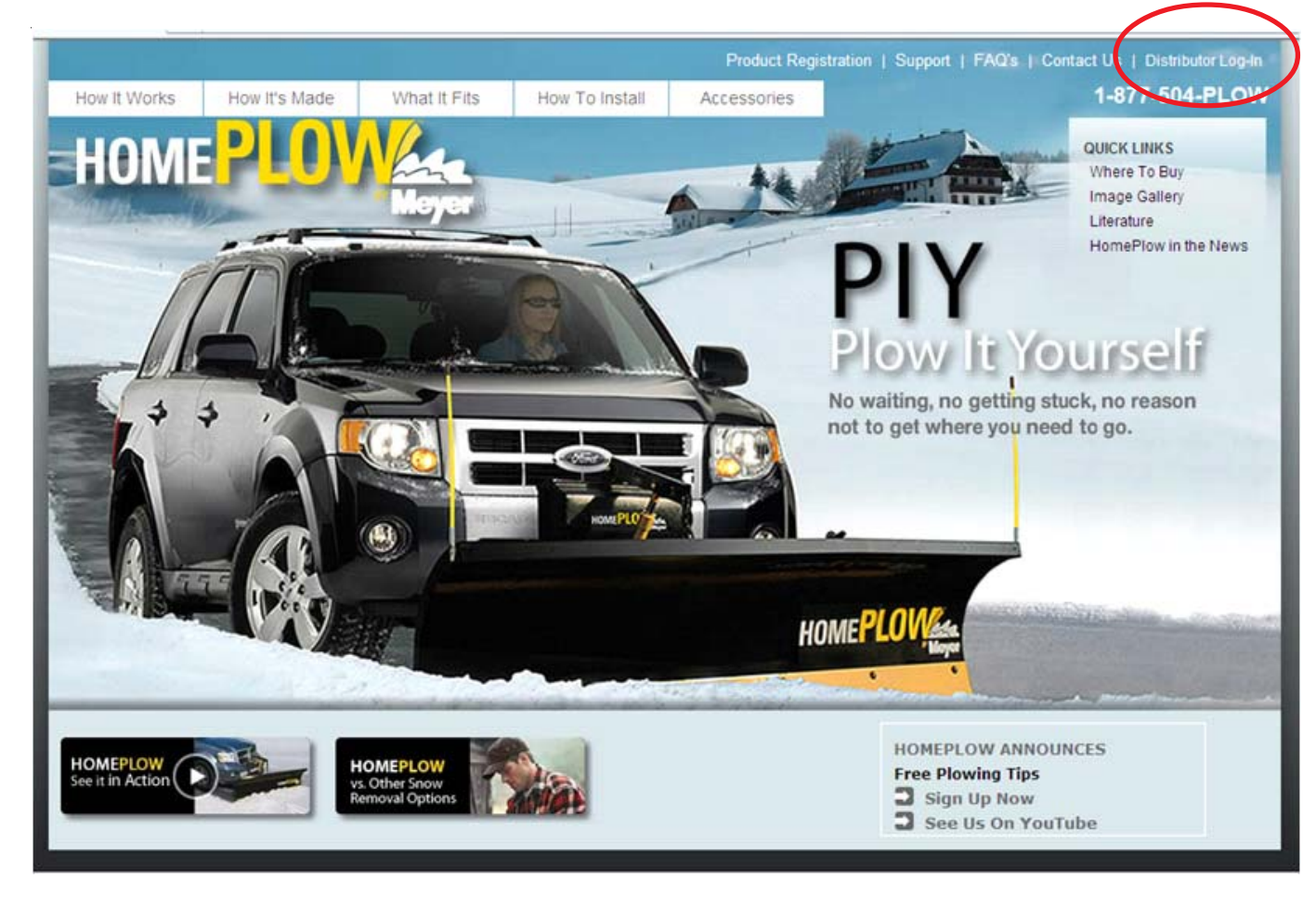

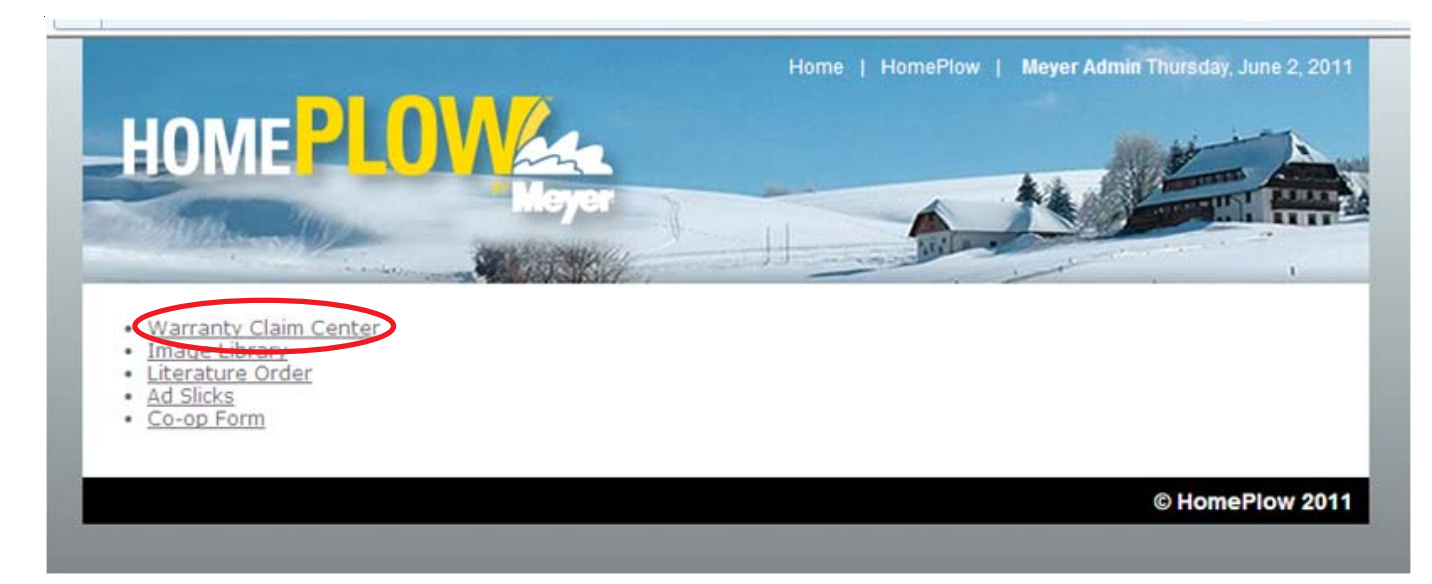

Step 3: Click on Search For Warranty Registration

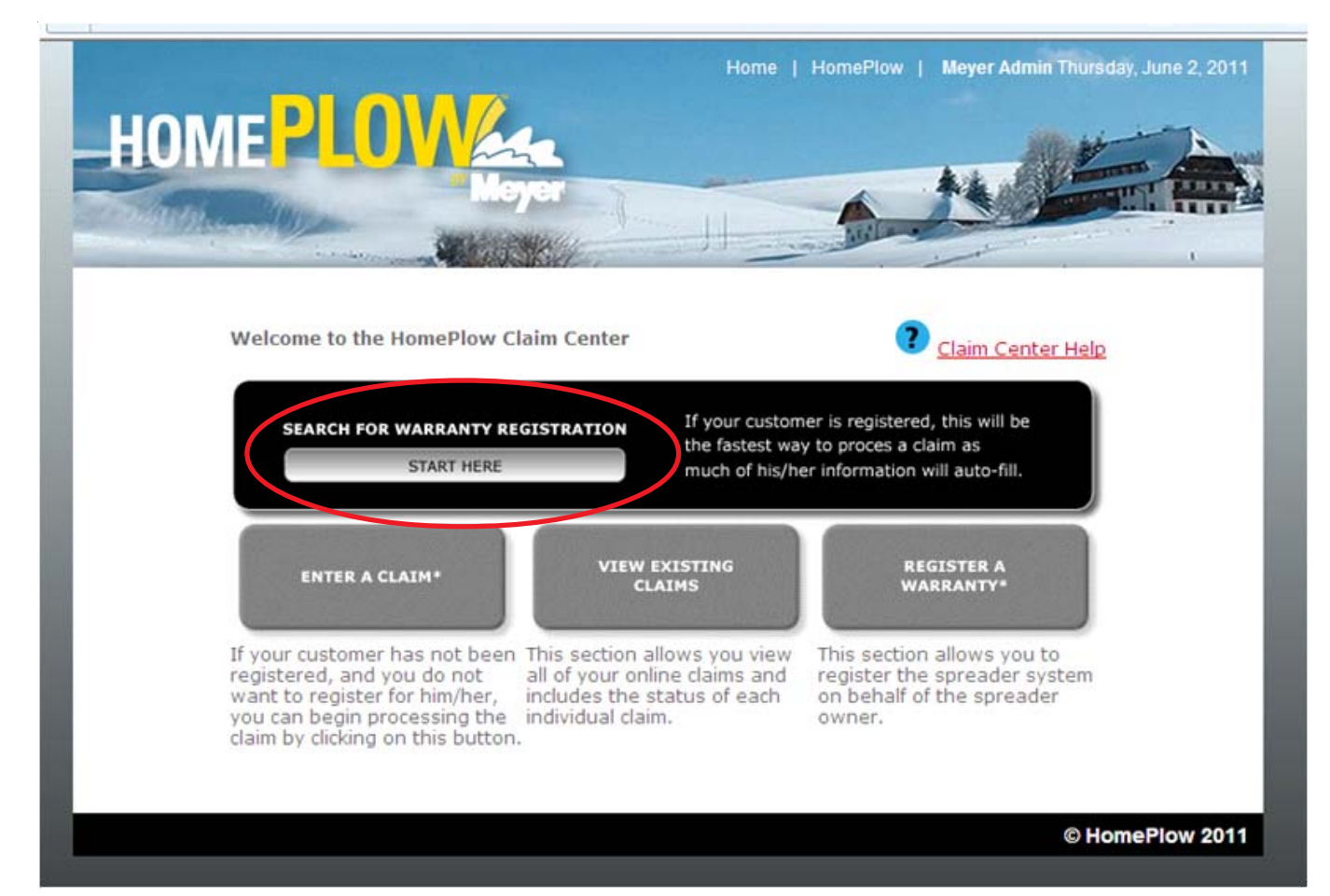

| Claim Center<br>nelp. | f.                                                |                                                                                                    |                                                                                                    |                                                                                                    |                                                                                                    |                                                                                                    |
|-----------------------|---------------------------------------------------|----------------------------------------------------------------------------------------------------|----------------------------------------------------------------------------------------------------|----------------------------------------------------------------------------------------------------|----------------------------------------------------------------------------------------------------|----------------------------------------------------------------------------------------------------|
| nelp.                 |                                                   |                                                                                                    |                                                                                                    |                                                                                                    |                                                                                                    |                                                                                                    |
|                       |                                                   |                                                                                                    |                                                                                                    |                                                                                                    |                                                                                                    |                                                                                                    |
|                       |                                                   |                                                                                                    |                                                                                                    |                                                                                                    |                                                                                                    |                                                                                                    |
| ting warrant          | ty. Please use one                                | of the foll                                                                                               | owing search                                                                                                    | combinati                                                                                                    | ons:                                                                                                    |                                                                                                    |
| cipality and          | state; or state and                               | serial nur                                                                                                | nder.                                                                                                    |                                                                                                    |                                                                                                    |                                                                                                    |
| У                     | State                                             | 2                                                                                                    | Zip                                                                                                    |                                                                                                    |                                                                                                    |                                                                                                    |
| rial Number           | Select a 3                                        | State                                                                                                    |                                                                                                    |                                                                                                    |                                                                                                    |                                                                                                    |
|                       |                                                   |                                                                                                    |                                                                                                    |                                                                                                    |                                                                                                    |                                                                                                    |
|                       | ting warran<br>cipality and s<br>y<br>rial Number | ting warranty. Please use one<br>cipality and state; or state and<br>y State<br>Select a S<br>rial Number | ting warranty. Please use one of the foll<br>cipality and state; or state and serial nur<br>y State<br>Select a State<br>rial Number | ting warranty. Please use one of the following search<br>cipality and state; or state and serial number.<br>y State Zip<br>Select a State Tip<br>ial Number | ting warranty. Please use one of the following search combinaticipality and state; or state and serial number.       y     State     Zip       y     State     Zip       ial Number     Telestate     Telestate | ting warranty. Please use one of the following search combinations:<br>cipality and state; or state and serial number.<br>y State Zip<br>Select a State T<br>ial Number |

Step 5: If customer is found Click on Enter A Claim next to their name. If customer is not found click on Enter A Claim on top of page.

| Warranty Search       Enter a Claim       Existing Claims       Register Warranty         Welcome to the Warranty Claim Center         Click here for Claim Center help.         To start, search for an existing warranty. Please use one of the following search combinations:         Last name and state; municipality and state; or state and serial number.         Last Name       City       State       Zip         TEST       TEST       Ohio       T         Municipality       Serial Number                                                                                                    | Warranty Search Enter a Claim Existing Claims Register Warranty Welcome to the Warranty Claim Center Click here for Claim Center help. |  |
|----------------------------------------------------------------------------------------------------|----------------------------------------------------------------------------------------------------|--|
| Welcome to the Warranty Claim Center         Click here for Claim Center help.         To start, search for an existing warranty. Please use one of the following search combinations:         Last name and state; municipality and state; or state and serial number.         Last Name       City       State       Zip         TEST       TEST       Ohio       Image: Comparison of the following search combination of the following search combinating search combination of the following search combinatin | Welcome to the Warranty Claim Center <u>Click here for Claim Center help</u> .                                                         |  |
| Click here for Claim Center help.         To start, search for an existing warranty. Please use one of the following search combinations:         Last name and state; municipality and state; or state and serial number.         Last Name       City         TEST       TEST         Municipality       Serial Number                                                                                                    | <u>Click here for Claim Center help</u> .                                                                                              |  |
| Click here for Claim Center help.         To start, search for an existing warranty. Please use one of the following search combinations:         Last name and state; municipality and state; or state and serial number.         Last Name       City         TEST       TEST         Municipality       Serial Number                                                                                                    | <u>Click here for Claim Center help</u> .                                                                                              |  |
| To start, search for an existing warranty. Please use one of the following search combinations:         Last name and state; municipality and state; or state and serial number.         Last Name       City       State       Zip         TEST       TEST       Ohio       Image: City       State       Zip         Municipality       Serial Number       Serial Number       Image: City       State       Image: City       Image: City       State       Zip                                                                                                    |                                                                                                    |  |
| To start, search for an existing warranty. Please use one of the following search combinations:         Last name and state; municipality and state; or state and serial number.         Last Name       City       State       Zip         TEST       TEST       Ohio       Image: City       State       Zip         Municipality       Serial Number       Serial Number       Image: City       State       Image: City       State       Image: City       State       Image: City       State       Image: City       State       Image: City       State       Image: City       State       Image: City       Image: City <td< th=""><th></th><th></th></td<>                                                                                                    |                                                                                                    |  |
| Last name and state; municipality and state; or state and serial number.       Last Name     City     State     Zip       TEST     TEST     Ohio       Municipality     Serial Number                                                                                                    |                                                                                                    |  |
| Last Name and state, multicipality and state, or state and serial number. Last Name City State Zip TEST TEST Ohio Municipality Serial Number                                                                                                    | To start, search for an existing warranty. Please use one of the following search combinations:                                        |  |
| Last Name     City     State     Zip       TEST     TEST     Ohio       Municipality     Serial Number                                                                                                    | Last name and state; municipality and state; or state and serial number.                                                               |  |
| TEST TEST Ohio Municipality Serial Number                                                                                                    | Last Name City State Zip                                                                                                    |  |
| Municipality Serial Number                                                                                                    | TEST TEST Ohio                                                                                                    |  |
| a second second s                                                                                                    | Municipality Serial Number                                                                                                    |  |
|                                                                                                    |                                                                                                    |  |
|                                                                                                    |                                                                                                    |  |
| Search for Warranty                                                                                                    | Search for Warranty                                                                                                    |  |
|                                                                                                    |                                                                                                    |  |
|                                                                                                    |                                                                                                    |  |
|                                                                                                    |                                                                                                    |  |
| architer vianancy                                                                                                    | alon for vealancy                                                                                                    |  |
|                                                                                                    |                                                                                                    |  |
|                                                                                                    |                                                                                                    |  |
| search for vvarranty                                                                                                    | search for vvarianty                                                                                                    |  |
|                                                                                                    |                                                                                                    |  |
|                                                                                                    |                                                                                                    |  |
| occurrent to transmy                                                                                                    |                                                                                                    |  |
| earch for Warranty                                                                                                    | earch for Warranty                                                                                                    |  |
|                                                                                                    |                                                                                                    |  |
|                                                                                                    | unicipality Senal Number                                                                                                    |  |
|                                                                                                    | unicipality Serial Number                                                                                                    |  |
|                                                                                                    | Aunicipality Serial Number                                                                                                    |  |
| autricipality Senai Number                                                                                                    | Augicipality Carial Number                                                                                                    |  |
| Aunicipality Serial Number                                                                                                    | TEST TEST Ohio                                                                                                    |  |
| Municipality Serial Number                                                                                                    | TEST TEST Ohio                                                                                                    |  |
| Municipality Serial Number                                                                                                    | TEST TEST Obio                                                                                                    |  |
| Municipality Serial Number                                                                                                    | ast Name City State Zip<br>TEST TEST Ohio                                                                                              |  |

Step 6: A. Enter Your Name in the Entered By box

B. Click on the Under the Penalty of Law box after you have read the statement

C. Enter your e-mail address if different from the displayed address. This will send e-mails to you updating the status of your claim

D. If the Customer is not registered you will need to click on the Date of Purchase Calendar to enter that date

E. Click on both the Date of Defect Calendar and the Date of Repair Calendar to enter those dates

F. If the customer is not registered you will need to enter the serial number for both the Spreader

G. If the customer is not registered you will need to enter all customer information. Note: Customer e-mail address is optional

H. Describe in detail the Nature of Difficulty. This section can also be used for your comments to The HomePlow

#### I. If all the above information s correct click Save General Information

| Select Equipment Type                                                      |                                                                |                                             |                                        |                                    |                          |
|----------------------------------------------------------------------------|----------------------------------------------------------------|---------------------------------------------|----------------------------------------|------------------------------------|--------------------------|
| Plow                                                                       | e:                                                             |                                             |                                        |                                    |                          |
| Sten 1                                                                     |                                                                |                                             |                                        |                                    |                          |
| in step 1 provide gene                                                     | ral claim informatio                                           | on including a thore                        | ough description                       | of the nature of                   | or cause of              |
| he difficulty. Click the "                                                 | Save General Info                                              | " button when con                           | nplete to move to                      | o step 2.                          |                          |
| Entered By:                                                                |                                                                | Claim                                       | Number                                 |                                    |                          |
| 44444                                                                      |                                                                |                                             |                                        |                                    |                          |
| Under the penalty o<br>this claim is within Mag<br>proof-of-purchase for a | If law, I hereby cer<br>num's defined wa<br>auditing purposes. | tify that the custor<br>rranty period. Plea | ner's proof-of-pu<br>se be sure to ret | rchase was cho<br>ain a copy of th | ecked and<br>ne original |
| Send Claim Emails To:                                                      |                                                                | Send                                        | Email Updates fo                       | r this Claim:                      |                          |
| TEST                                                                       |                                                                | •No                                         | Oves                                   |                                    |                          |
|                                                                            |                                                                |                                             |                                        |                                    |                          |
| Date of Purchase:                                                          | Date of Defect:                                                | Date of Re                                  | epair:                                 |                                    |                          |
| 05/31/2011                                                                 | 06/01/2011                                                     | 06/01/201                                   |                                        |                                    |                          |
| Controller Part No.                                                        | Moldboard Seria                                                | I No.                                       |                                        |                                    |                          |
| 22846                                                                      | 12534580048                                                    |                                             |                                        |                                    |                          |
|                                                                            |                                                                |                                             |                                        |                                    |                          |
| Owner Name                                                                 | Owner Address                                                  | s Owner                                     | City                                   | Owner State                        | Owner Zip                |
| TEST                                                                       | TEST                                                           | TEST                                        |                                        | OH                                 | 44146                    |
|                                                                            |                                                                |                                             |                                        |                                    |                          |
| Owner Email Address                                                        |                                                                |                                             |                                        |                                    |                          |
| Owner Email Address<br>TEST@yahoo.co <mark>m</mark>                        | 1                                                              |                                             |                                        |                                    |                          |
| Owner Email Address<br>TEST@yahoo.com                                      | Vel                                                            | nide Model                                  | Vahirla Vaar                           |                                    |                          |

Step 7: This area allows you to attach picture to your claim. If pictures are attached the parts may not need to be returned to the factory.

A. Click Browse and attach the digital pictures from your computer. NOTE: File Extensions (pdf, jpeg, jpg, or gif) must be in lower case

B. In the Image Description Box please note anything you like to include with the attached pictures

C. Click on Save Image

#### Step 2

Step 2 is an optional step where you can upload images showing the nature or cause of difficulty. A description for each image can also be entered.

After uploading any images proceed to step 3.

|  | Image File: | (images must | be one of | the following: | .jpeg, .jpg, | .gif, .pdf) |
|--|-------------|--------------|-----------|----------------|--------------|-------------|
|--|-------------|--------------|-----------|----------------|--------------|-------------|

|                        |                                | Browse |
|------------------------|--------------------------------|--------|
| Image Description:     |                                |        |
|                        |                                |        |
|                        |                                |        |
| Save Image Cancel Imag | ge Remove Image<br>Description |        |

Step 8: A. Enter the line items of parts replaced. Quantity and Part Number B. Click on Save Part. The line items will now appear at the bottom. If you have entered the line item

incorrectly click on edit and you will be able to make the necessary changes

C. If you need to enter more than one part go back to Step A

D. After Submit Claim has been clicked a new window will appear to ask if you are sure you want to submit the claim for processing. If Yes click OK. If Not Click Cancel

| Step 3                  |                   |                      |                                      |                          |             |
|-------------------------|-------------------|----------------------|--------------------------------------|--------------------------|-------------|
| In step 3, enter the pa | rts repaired / r  | eplaced.             |                                      |                          |             |
| When all parts have be  | een entered clic  | k the "Submit Claim  | " button to complete your o          | laim.                    |             |
| Quantity Part           | Number            | Part No. Look        | ar                                   |                          |             |
| Save Part Cancel Part   | Remove Part       |                      |                                      |                          |             |
| Line Number<br>Edit 1   | Quantity<br>1     | Part Number<br>11752 | Part Description<br>LIGHT BRACKET RH | <b>Status</b><br>Pending |             |
| Submit Claim            |                   |                      |                                      |                          |             |
|                         |                   |                      |                                      |                          |             |
|                         |                   |                      |                                      | © Hon                    | nePlow 2011 |
|                         |                   |                      |                                      |                          |             |
|                         |                   |                      |                                      |                          |             |
| N                       | lessage from v    | vebpage              |                                      | <b>×</b>                 |             |
|                         |                   |                      |                                      |                          |             |
|                         | 🕜 Are y           | ou sure you want t   | to submit this claim for pro         | cessing?                 |             |
| Save Image Cancel II    |                   |                      |                                      |                          |             |
| Image                   |                   |                      |                                      |                          |             |
| Step 3                  |                   |                      | ОК                                   | Cancel                   |             |
| In step 3, enter the pa | arts repaired / r | epiaceu.             |                                      |                          |             |
| When all parts have b   | een entered clie  | k the "Submit Claim  | " button to complete your o          | laim.                    |             |
| Quantity Part           | Number            |                      |                                      |                          |             |
|                         |                   | Part No. Look        | <u>dr</u>                            |                          |             |
| Save Part Cancel Part   | Remove Part       |                      |                                      |                          |             |
| Line Number             | Quantity          | Part Number          | Part Description                     | Status<br>Pending        |             |
| <u>cor</u> 1            | 1                 | 11/32                | EIGHT DIWOKET KH                     | rending                  |             |
| Submit Claim            |                   |                      |                                      |                          |             |
|                         |                   |                      |                                      |                          |             |

HomePlow 20

**Step 9:** On the next business day after submitting a Warrantly Claim you will receive an e-mail regarding the status of your claim and an additional e-mail for every change in status.

We may require Pictures of the Parts returned to the Factory. This will be communicated to you via e-mail and by looking up existing claims.

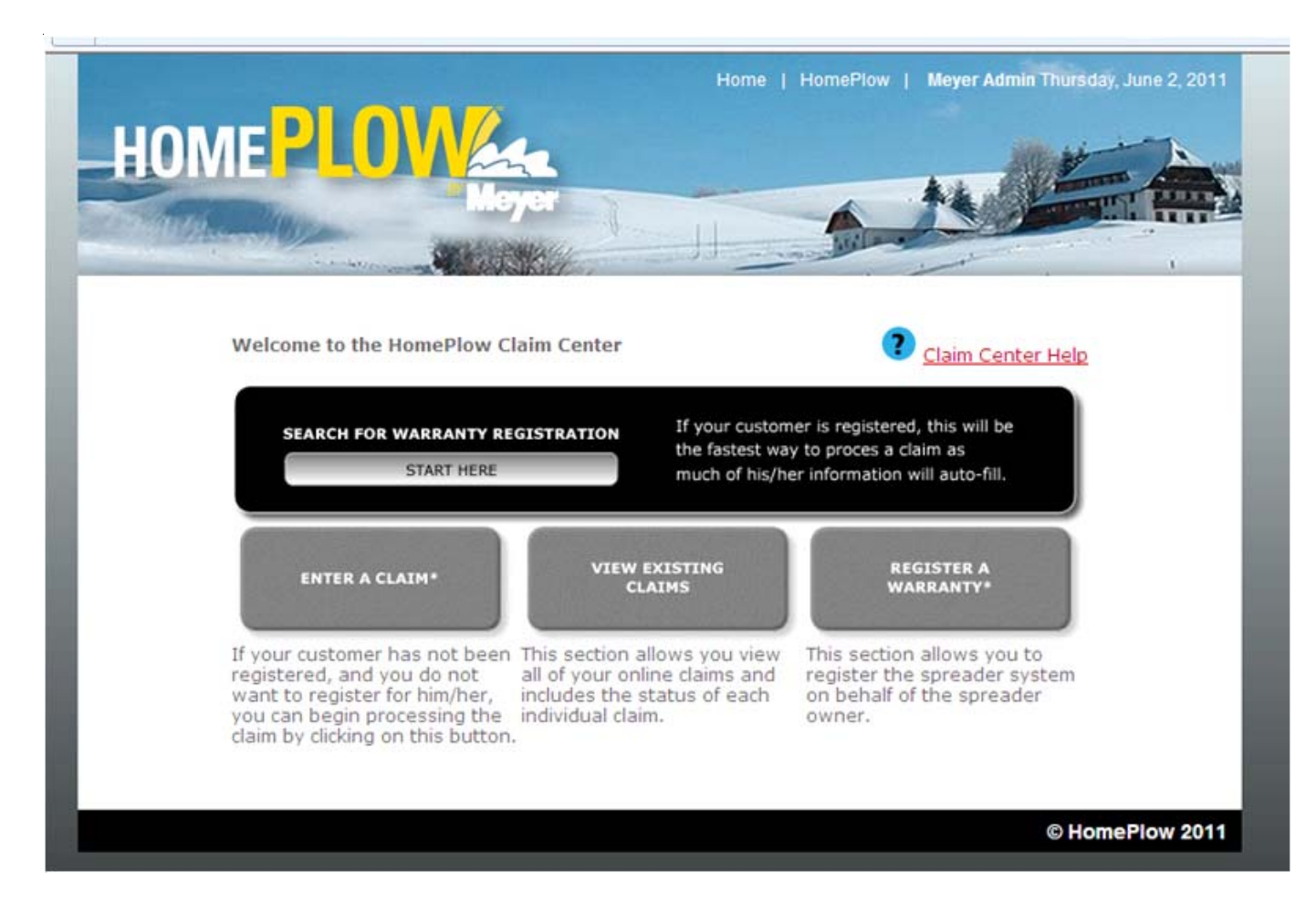

From the HomePlow Claim Center click on View Existing Claims.

Step 10: This window shows all claims you have entered online and their status.

If Partial Entry shows under the claim number column this indicates a partial entry was made to start a claim form but was not finished or submitted.

### Claim Status:

Pending – Claim has been submitted and is awaiting action from HomePlow Warranty Department or the Distributor. A note in red will appear when further action needs to be taken by the distributor. Now is the time to click on view entire claim (Figure 1) and check line item status.

If Status shows PIC then you will need to provide pictures

If Status shows RGA use your claim number as the RGA number and return part to factory If Status shows Scrap then the parts need to be scrapped

Not Invoiced – HomePlow has processed claim and a CM Order Number has been generated. The following business day the Claim status will change to Complete and will show the Credit Memo Order Number and Invoice number. If you buy product direct from Magnum Spreader you will be able to click on the Credit Memo Order Number or Invoice number to view a PDF of your credit issued by HomePlow.

| State State                                                                               | the second                                                      |                                                        | HARRING MAN                 | Marile 3                                    | the card                                       |                    | his -                    | - All                                                                                                    |   |
|-------------------------------------------------------------------------------------------|-----------------------------------------------------------------|--------------------------------------------------------|-----------------------------|---------------------------------------------|------------------------------------------------|--------------------|--------------------------|----------------------------------------------------------------------------------------------------|---|
| Warranty                                                                                  | Search Er                                                       | nter a Claim                                           |                             | Existing Claim                              | s Re                                           | oister Warra       | inty                     |                                                                                                    | 1 |
| Below is a                                                                                | list of all the or                                              | line claim:                                            | s your di                   | stributor/dea                               | alership I                                     | nas entere         | d.                       |                                                                                                    |   |
| The claims                                                                                | are sorted with                                                 | the most                                               | recent f                    | irst.                                       |                                                |                    |                          |                                                                                                    |   |
| Claim Numt                                                                                | ber:                                                            |                                                        |                             |                                             |                                                |                    |                          |                                                                                                    |   |
|                                                                                           | (F                                                              | Find Claim                                             | Clear Cla                   | aim                                         |                                                |                    |                          |                                                                                                    |   |
| Select a Su                                                                               | ib Dealer 💌                                                     | Find Claim                                             | Clear Cl.                   | aim                                         |                                                |                    |                          |                                                                                                    |   |
| Select a Su<br>Sort By: Da<br>Filter                                                      | ib Dealer 💌<br>ate Entered DES                                  | Find Claim                                             | Clear Cl.                   | aim                                         |                                                |                    |                          |                                                                                                    |   |
| Select a Su<br>Sort By: Da<br>Filter                                                      | ib Dealer 💌<br>ate Entered DES<br>Dealer<br>Name                | Find Claim<br>Claim<br>Number                          | Owner<br>Name               | Date<br>Entered                             | Claim<br>Status                                | CM Order<br>Number | Credit Memo<br>Invoice # | Receive<br>Status<br>Emails                                                                                  |   |
| Select a Su<br>Sort By: Da<br>Filter<br>View<br>Entire<br>Claim                           | Dealer<br>Dealer<br>Name<br>SUBURBAN<br>CAR &<br>TRUCK          | Claim<br>Claim<br>Number<br>Partial<br>Entry           | Owner<br>Name<br>TEST       | Date<br>Entered<br>06/02/2011               | Claim<br>Status<br>Partial<br>Entry            | CM Order<br>Number | Credit Memo<br>Invoice # | Receive<br>Status<br>Emails<br>No<br>click to turn<br>QN email<br>updates                                    |   |
| Select a Su<br>Sort By: D<br>Filter<br>View<br>Entire<br>Claim<br>View<br>Entire<br>Claim | Dealer<br>Dealer<br>Name<br>SUBURBAN<br>CAR &<br>TRUCK<br>TRUCK | Claim<br>Claim<br>Number<br>Partial<br>Entry<br>806347 | Owner<br>Name<br>TEST<br>aA | Date<br>Entered<br>06/02/2011<br>06/01/2011 | Claim<br>Status<br>Partial<br>Entry<br>Pending | CM Order<br>Number | Credit Memo<br>Invoice # | Receive<br>Status<br>Emails<br>No<br>click to turn<br>ON email<br>updates<br>No<br>click to turn<br>ON email |   |